井田 敦也1),奥田 剛1)

1) 大阪大学大学院工学研究科

ida@eng.osaka-u.ac.jp

# Constructing Security Operation Center to Easily Identify the Cause of Network Troubles at a Department Level

Atsuya Ida<sup>1)</sup>, Takeshi Okuda<sup>1)</sup>

1) Graduate School of Engineering, Osaka University

#### 概要

大阪大学大学院工学研究科で管理しているグローバル IPv4 アドレスの総数は大阪大学全体の約5分の1を占める。これらの利用と管理は専攻等の教職員に一任されており、研究室によっては NAT ルータを利用しているところがある。この場合、通信障害やセキュリティインシデントなどのトラブル発生時にログが利用できず、原因の特定が困難である。そこで、研究室のルータから取得した NAT ログや ARP ログなどを収集し、必要な情報に素早くアクセスするためのダッシュボードを備えた簡易 SOC を構築した。この結果、トラブル発生時の原因の特定が容易になった。

### 1 はじめに

大阪大学大学院工学研究科(以下、工学研究科) の組織は、9 専攻、5 学科、6 附属教育研究施設、 12 共通施設、事務部、技術部からなる[1]。構成員 として教職員 613 名、学生約 6,000 名が工学研究 科に所属している[2]。

これら多数の構成員の研究教育活動を支える 工学研究科のネットワークは、全学のネットワー クである大阪大学総合情報通信システム(ODINS: Osaka University Information Network System)の一 部であり、2021年時点で159台のスイッチで構成 されている[3]。工学研究科で管理しているグロー バル IPv4アドレスの第3オクテットは50におよ ぶ。専攻や施設毎に選出される情報ネットワーク 運用委員と情報ネットワーク部門が、教職員と連 携することで工学研究科のネットワークを運営し ている。

工学研究科のグローバル IPv4 アドレスを付与 した端末や機器の管理は情報ネットワーク運用委 員と教職員に一任されており、研究室によっては ルータに割り当てて NAT を利用しているケース がある。しかし、研究室独自でルータを運用して いる場合、その通信ログが適切に保存されておら ず、保存されていても保存期間が短い事や見方が 分からない事があり、ネットワークトラブル発生 時などに活かせないという問題がある。解決策と して、RFC6888[4]に基づくシェアドアドレススペ ースを使ったキャリアグレード NAT の導入を進 めている。この環境では通信ログを一元管理して いるが、研究室内のアドレス構成を変更する必要 があるため、普及には時間がかかる。

そこで、既に研究室で運用されているルータからNAT ログやARP ログなどを当部門で集約し、 ネットワークトラブルやセキュリティインシデント発生時の原因特定に役立つ簡易 SOC サービス を提供する。

# 2 工学研究科ネットワークでの問題と 解決策

工学研究科のネットワークは、キャンパスネッ トワークの ODINS ルータを中心に、スター型に構 成されており、各棟・各階に設置された L2 スイッ チで約 170 の研究室の機器を収容している。スイ ッチに接続されている機器の多くは PC であるが、 研究室によっては複数のルータを接続し、内部ネ ットワークに PC などを接続している。さらに、 ルータの通信ログは保存されていないことが多い。 そのため、NAT 内部でのトラブルは研究室内での み観測可能であり、そのことが障害原因の特定や セキュリティインシデント発生時の個体特定に時 間がかかる要因となっている。研究室によっては NAT 内部に 100 台近くの PC が存在し、トラブル 発生時には解決までに教員の時間を消費すること になる。

これらの問題を解決するため、研究室で運用さ れているネットワーク機器のログを集約し、ネッ トワークのトラブル発生時に迅速に原因特定が行 えるように統合ログ管理の機能を提供する。これ を簡易 SOC と呼称している。簡易 SOC では、オ ープンソースの Elastic Stack を利用した。Elastic Stack は、全文検索エンジンの Elasticsearch、web インターフェイスの Kibana、ログ処理機能の Logstash などからなる、可視化・分析プラットフ ォームで、無料で利用することが可能である [5,6,7,8]。

### 3 簡易 SOC の概要

簡易 SOC では、各専攻や研究室で運用されて いるネットワーク機器のログを集約し、Elastic Stack による検索機能や web インターフェイスを 提供する。従前であれば、ログのフォーマットを 熟知し、コマンドラインに習熟する必要があった が、簡易 SOC を用いることで、マウス等によるポ イントアンドクリックで検索条件の固定や検索範 囲の指定ができ、目的のログ情報を容易に抽出す ることが可能となる。

簡易 SOC を構築するにあたり、まずは安価な PC 3 台を用いて Elastic Stack の各機能を実装し、 利用状況に合わせて PC の台数を増やすように構 成している。

#### 3.1 簡易 SOC 用 PC の用意

簡易 SOC を実現する PC の要件として、CPU や メモリ、SSD の性能が良く、省スペースかつ取り 替え可能で、1 台 10 万円未満であることを設定し た。検討の結果、HP ProDesk 400 G5 DM/CT を 3 台用意した。PC にインストールされている Windows10 は Elastic Stack のサポート OS に含まれ ていないため、CentOS8 に入れ替えている[9]。 CentOS8 のインストール作業は手動で行なってい る。

これら3台にJavaとElasticsearchをインストー ルし、クラスタを構成している。3台のうち1台 に Logstash、別の 1 台に Kibana をインストールしている。

#### 3.2 Ansible の利用

OS のインストール作業以降は、Elastic Stack や リポジトリといった設定ファイルの準備や編集、 パッケージのインストールといった作業の簡略化、 設定内容の統一化を行うために、Ansible を利用し ている [10]。Ansible が使える環境であれば、作業 内容をプロジェクト毎にフォルダとして用意し引 き継ぐ事が可能である。また、一度 playbook を用 意すれば、簡易 SOC への PC の追加も容易に行え る。

図1 ansible playbook の例

図1ではデーモンの再読み込みを行い、 Elasticsearch のサービスを登録し起動するように 記述している。

Java や Elastic Stack のインストール、Elastic Stack のリポジトリ設定、systemctl への登録、yml ファイルの記述を Ansible で対応できるようにし た。

#### 3.3 簡易 SOC 用 PC の追加

簡易 SOC の容量を拡張するため、3.1 の要件を 満たす、HP ProDesk 400 G6 DM を 3 台追加した。 クラスタ化するためには、Elasticsearch の設定ファ イルで cluster.name を統一し、discovery.seed\_hosts に既存の簡易 SOC 用 PC の IP アドレスを入力する 必要がある。そして、ELK(Elasticsearch, Logstash, Kibana) はいずれの PC においても同じバージョ ンに統一しなければクラスタとして機能しないこ とに注意が必要である。

# 4 ログ情報の収集と解析、抽出

### 4.1 Syslog 転送機能の利用

研究室で運用されているネットワーク機器からのログは、syslog機能を用いて、転送用ルータに転送され、そこからさらに簡易 SOC 内の Logstash に転送される(図2)。

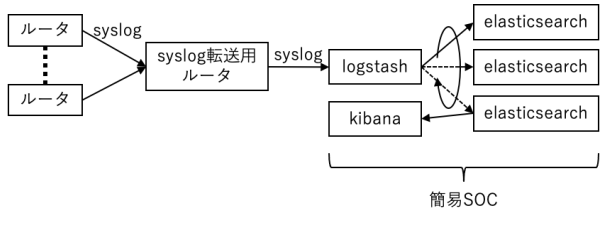

図2 簡易 SOC への Syslog 転送

### 4.2 Logstash での Syslog 解析、抽出

Logstash は、転送されてきた Syslog メッセージ を Elasticsearch に格納する。何も加工しない状態 であれば1つのフィールド「Message」に収められ、 ID やタイムスタンプなどのフィールドが付与さ れる。Elasticsearch で検索する際には「Message」 に収められたデータの中を検索するため、格納さ れたデータ数だけ検索時間がかかる。検索時間短 縮と、範囲検索などのために、転送されてきた syslog メッセージを解析して IP アドレスやポート 番号などを抽出し、個別のフィールドに代入する 処理パイプラインを設定した(図3)。

```
input {
     syslog {
        host => Logstash のIP アドレス
        port => Logstash のポート番号
     }
   }
  filter {
     if [program] == "ARP" {
        grok {
          match \Rightarrow \{ "message" \Rightarrow
"%{IP:inside local address}
*%{MAC:inside_local_mac_address}" }
     } else if [message] = \sim "¥[NAT" {
        mutate { add field => { "program" =>
"NAT" } }
        grok {
          match \Rightarrow \{ "message" \Rightarrow
"%{IP:inside global address}¥.%{POSINT:inside
global port}
<->%{IP:inside local address}¥.%{POSINT:inside
```

```
local port}
=> \%{IP:outside global address}.\%{POSINT:out
side_global_port}" }
    } else if [message] =~ "¥[DHCPD¥]" {
      mutate { add_field => { "program" =>
"DHCP" } }
      grok {
         match => { "message" =>
"%{IP:inside local address}:
*%{MAC:inside local mac address}" }
    date {
      match => [ "syslog timestamp", "MMM d
HH:mm:ss", "MMM dd HH:mm:ss" ]
    }
  }
  output {
    elasticsearch {
      hosts => elasticsearch のIP アドレス(台数
分記入)
      index => "syslog%{+YYYY.MM.dd}"
    }
  }
      図3 処理用パイプライン定義ファイル
```

図3のInputは入力先のIPアドレスとポート番号の指定、Filterは入力されてきたデータの加工条件とフィールドへの代入、Outputは出力先の指定とインデックスの命名を行っている。Filterの箇所では、例としてNATログからIPアドレスやポート番号をフィールドに代入している。インデックスを検索する時にIPアドレスやポート番号を指定できることで検索しやすくしている。

# 5 インデックスの可視化

インデックスの中にあるログ情報の可視化や 検索のためのwebインターフェイスとしてKibana を用いる。標準のDiscoverでフィールドを指定し ドキュメントを解析することは可能だが、高度な 検索を行うためには構文を知る必要がある。送信 元や送信先のIPアドレスやポート番号のような情 報を可視化するための方法として、図4のような ダッシュボードを作成した。ダッシュボードには、 Kibana に搭載されているビジュアライゼーション を複数組み合わせている。

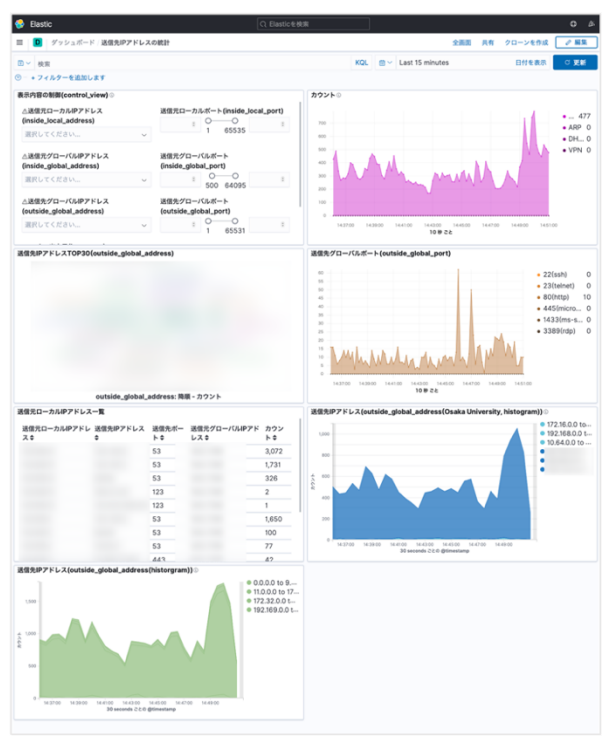

図4 送信先 IP アドレスの統計

図4の内容は、送信元や送信先のIPv4アドレス やARP、DHCPなどのプロトコル、大阪大学内外 のIPv4アドレスといった全体の統計情報を表して いる。図中左上の「表示内容の制御」で特定のIPv4 アドレスやポート番号を指定すると、内容に応じ て他の統計情報も変更される。例えば、トラブル 発生時にIPアドレスと時刻を指定して検索するこ とで、外部のIPアドレスに対しSSHやリモート デスクトップを行っている端末の特定や、MACア ドレスの特定といったことも行える。これまでに、 IPアドレスが重複した端末のMACアドレスの特 定や、セキュリティインシデントに関係する端末 の特定に有用であった。

## 6 おわりに

本稿では、大阪大学大学院工学研究科での簡易 SOCの構築に関し、安価な PC と Elastic Stack を組 み合わせた方法について紹介した。

今後は、Elasticsearch で蓄積したインデックス の IPv4 アドレスと大阪大学で通信遮断中の IPv4 アドレスを組み合わせて、マルウェアや C2 サーバ との通信を検出する機能の追加などを考えている。

## 参考文献

- 大阪大学 大学院工学研究科·工学部 要覧、 https://www.eng.osaka-u.ac.jp/wp-content/upload s/pdf/outline/publicity/outline2021.pdf、p.09-10、 2021.
- [2] 大阪大学プロフィール、 https://www.osaka-u.ac.jp/ja/guide/about/profile/ profile2021、p.20-21、2021.
- [3] ODINS とは、 https://www.odins.osaka-u.ac.jp/contact-us/、 20210908 にアクセス確認
- [4] RFC6888、 https://datatracker.ietf.org/doc/html/rfc6888、 20210928 にアクセス確認
- [5] Elastic Stack and Product Documentation, https://www.elastic.co/guide/en/elastic-stack/curr ent/overview.html, 20210928
- [6] What is Elasticsearch?、 https://www.elastic.co/guide/en/elasticsearch/refe rence/7.x/elasticsearch-intro.html
- [7] Kibana—your window into Elastic, https://www.elastic.co/guide/en/kibana/7.x/introd uction.html
- [8] Logstash Introduction、 https://www.elastic.co/guide/en/logstash/7.x/intro duction.html
- [9] Support Matrix、 https://www.elastic.co/jp/support/matrix、 20210928 にアクセス確認
- [10] Ansible Documentation、 https://docs.ansible.com/ansible/latest/index.htm、 20210928 にアクセス確認